## BEL RETIRED EMPLOYEES CONTRIBUTORY HEALTH SCHEME (BERECHS) Website: <u>https://belcare.in/</u>

# **User Manual for Retiree**

## **Table of Contents**

| New User Registration:                             | 2  |
|----------------------------------------------------|----|
| User Login:                                        | 4  |
| Renewal form:                                      | 5  |
| Renewal form Instructions                          | 5  |
| a). When Employee is Alive and Spouse is Alive     | 6  |
| b). When Employee is Not Alive and Spouse is Alive | 9  |
| Status of Application after HR Approval            | 14 |
| PROFILE UPDATE:                                    | 14 |
| Change Password:                                   | 16 |
| Forgot Staff No:                                   |    |
| Forgot Password:                                   | 19 |
|                                                    |    |

### List of Figures:

| Figure 1: New User registration link in the home page | 2  |
|-------------------------------------------------------|----|
| Figure 2: New User Creation / Signup                  | 3  |
| Figure 3: Success notification on sign up             | 3  |
| Figure 4: User Login image                            | 4  |
| Figure 5 : renewal form page                          | 5  |
| Figure 6: view instructions                           | 5  |
| Figure 7: Read Instructions                           | 6  |
| Figure 8: Live Photo Capture and Photo Upload         | 6  |
| Figure 9: Address and Current Address                 | 7  |
| Figure 10: NOC UPLOAD                                 | 8  |
| Figure 11: NOC view document                          | 8  |
| Figure 12: renewal form submission                    | 9  |
| Figure 13: retiree expired and spouse alive           | 10 |
| Figure 14: attach death certificate                   | 11 |
| Figure 15: view death certificate                     | 11 |
| Figure 16: view uploaded death certificate            | 12 |
| Figure 17: save as draft                              | 12 |
| Figure 18: save draft success message                 | 13 |
| Figure 19: submit                                     | 13 |

| Figure 20: success message for submission                | 13 |
|----------------------------------------------------------|----|
| Figure 21: table status submitted                        | 14 |
| Figure 22: after HR approval                             | 14 |
| Figure 23: profile page                                  | 15 |
| Figure 24: Profile Page                                  | 15 |
| Figure 25: Address as per record                         | 16 |
| Figure 26: Emergency Contact Details                     | 16 |
| Figure 27: Change Password                               | 17 |
| Figure 28: Update Password                               | 17 |
| Figure 29: Forgot Staff Number                           | 18 |
| Figure 30: Get Staff Number to registered email address. | 18 |
| Figure 31: Forgot Password                               | 19 |
| Figure 32: Forgot Password submit.                       | 19 |

# **Role: Retiree**

## **New User Registration:**

Step 1: Open the browser

रत इलेक्ट्रॉनिक स

Step 2: Enter the URL https://belcare.in/

Click on "New User Click Here" link for new user registration.

BEL RETIRED EMPLOYEES CONTRIBUTORY HEALTH SCHEME (BERECHS)

### Figure 1: New User registration link in the home page

Enter your staff Id and DOB correctly, to create a new password. The username will be same as staff id.

| BIRCE SCHECKERS<br>BIRCE SCHECKERS<br>BIRCE TOCHARCONS BIRCHERS          | BEL RETIRED EMPLOYEES CONTRIBUTORY HEALTH SCHEME (BERECHS)                             | Ľ.  |
|--------------------------------------------------------------------------|----------------------------------------------------------------------------------------|-----|
|                                                                          | Stoff Number   Enter Password   Continue 30   Continue 10     Continue 10     Register |     |
|                                                                          | Figure 2: New User Creation / Signup                                                   |     |
|                                                                          |                                                                                        |     |
|                                                                          |                                                                                        |     |
| ← → ♂ tş belcare.in                                                      |                                                                                        | ☆ 3 |
|                                                                          |                                                                                        |     |
| HILCI SCHECTIGAEL<br>BHARAT ELECTRONICS<br>OUNLITY TECHNOLOGY INNOVATION | BEL RETIRED EMPLOYEES CONTRIBUTORY HEALTH SCHEME (BERECHS)                             |     |
| BHACT SCHECTGERE<br>BHARAT ELECTRONICS<br>DUALTY TECHNICACY INDUSTRON    | BEL RETIRED EMPLOYEES CONTRIBUTORY HEALTH SCHEME (BERECHS)                             |     |
| BIREN SKRIGTER<br>BHARATERCIPCANES<br>DULITY TECHNOLOGY INCOLTON         | Login       Tents Staff Number         Enfort Staff Number       Tents Staff Number    |     |

Note: New users Click here

**3 |** P a g e

1

Designed & develo

ed by

Figure 3: Success notification on sign up

## **User Login:**

Enter the retiree Staff Number, password and captcha to login.

∞ ☆ ⊉ 3 : G 25 belcare.ir भारत इलेक्ट्रॉनिक्स HARAT ELECTRONICS BEL RETIRED EMPLOYEES CONTRIBUTORY HEALTH SCHEME (BERECHS) Login Staff Number Password 8 -00 Captch rssbu c rs Click here Figure 4: User Login image

## **Renewal form:**

Click the "Renewal form" to apply renewal for the year.

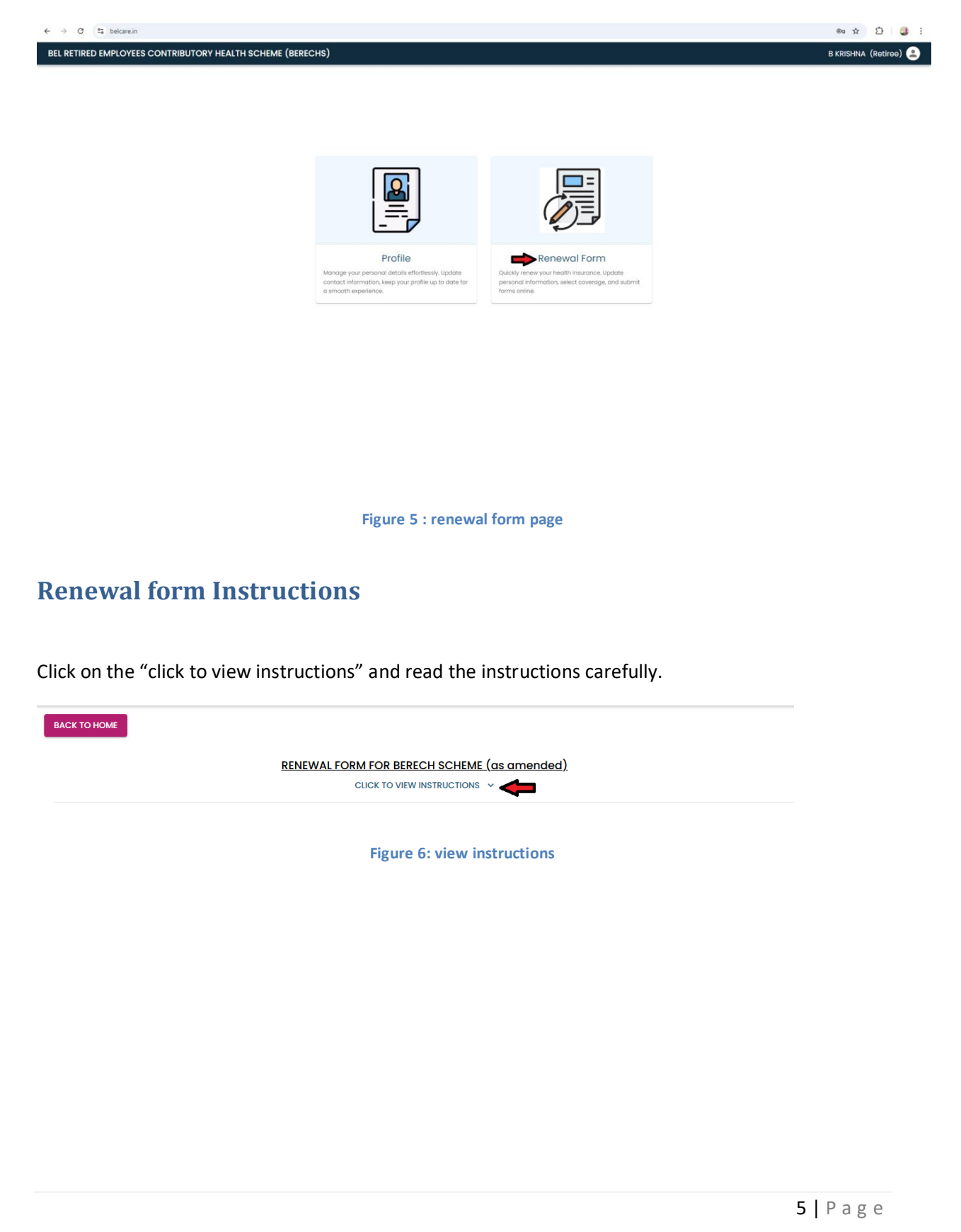

BACK TO HOME

#### RENEWAL FORM FOR BERECH SCHEME (as amended)

CLICK TO HIDE INSTRUCTIONS

#### All BERECHS Members to take note of the following instructions with regard to RENEWAL of Membership

- 1. BERECHS members are required to submit declaration by 31 st December every year to renew and continue the membership with Insurance Company.
- 2. It is mandatory that both the retired employee and his/her spouse should capture live photo in the declaration.
- 3. If the spouse of the retiree is employed and he/she is BERECHS member, it is mandatory to upload No Objection Certificate (NOC) every year in the declaration till his/her retirement.
- If the declaration is not received by 31 st December of that year, membership will not be renewed and the retiree / spouse will not be eligible for any
  medical facility under BERECH Scheme.

Declaration

Figure 7: Read Instructions

### a). When Employee is Alive and Spouse is Alive

Click the "**start**" button to take a live photo capture, also click upload button to upload a passport size image.

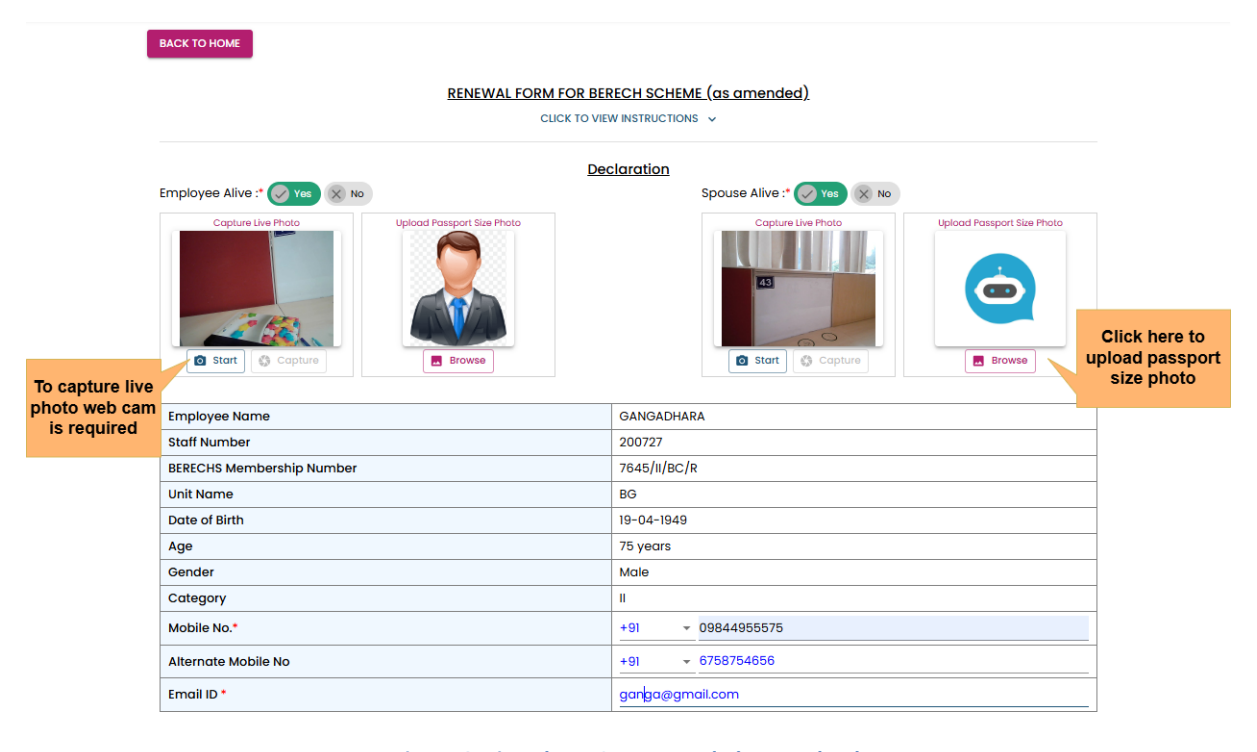

Figure 8: Live Photo Capture and Photo Upload

| Address as per records                 |                                           |  |  |
|----------------------------------------|-------------------------------------------|--|--|
| Address Line 1                         | #01 Budda, hutbil avout Chikkabidarkallu  |  |  |
| Address Line I                         | #91, Budad Jyothi Layout,Chikkabidarkaliu |  |  |
| Address Line 2                         | Nagasandra PO(Tumkur Road)                |  |  |
| Country                                | IN                                        |  |  |
| State                                  | 0                                         |  |  |
| District                               |                                           |  |  |
| City                                   | Bangalore                                 |  |  |
| Pin Code                               | 560073                                    |  |  |
| Curre                                  | ent Address                               |  |  |
| Address Line 1                         | 908 Jack Locks                            |  |  |
| Address Line 2                         | RAJAJI NAGAR                              |  |  |
| Country                                | India                                     |  |  |
| State                                  | Tamil Nadu                                |  |  |
| District                               | Select District 🔹                         |  |  |
| Pin Code                               | 605403                                    |  |  |
| Spo                                    | use Detail                                |  |  |
| Spouse Name                            | LAKSHMAMMA                                |  |  |
| Spouse BERECHS Membership Number       | 7645/II/BC/S                              |  |  |
| Spouse Date of Birth                   | 28-01-1957                                |  |  |
| Spouse Mobile No *                     | +91 - 7595686586                          |  |  |
| Spouse Alt. Mobile No                  | +91 - 6786866463                          |  |  |
| Spouse Email ID                        | lakmsa@gmail.com                          |  |  |
| Spouse working / Employed : 🔿 Yes 💿 No | Spouse is Member of BERECHS : 🔿 Yes 💿 No  |  |  |

🗹 I/We are the Members of BERECHS (BEL Retired Employees' Contributory Health Scheme) (Revised). My/our details are correct as above.

I/We have utilized the facilities provided under the Scheme for the year 2024 to 2025 (Financial Year).

🛿 I / We hereby request you to renew our Membership with Insurance Company for the year 2025 to 2026 (Financial Year).

SAVE AS DRAFT SUBMIT RESET

Figure 9: Address and Current Address

When spouse member is working and also member of BERECHS, then NOC certificate need to attached.

Click the "ATTACH NOC FILE" button to upload a NOC certificate.

Click the "View NOC FILE" to view the uploaded NOC certificate, if it is incorrect user can re-upload the correct NOC certificate.

|                                                                                                    |                                                                                                    | Rows p                           | ber page: 15 👻 1-1 of 1 < Fi   | rst 🕻 Previous 🛛 Next 🔰 Last |  |  |  |
|----------------------------------------------------------------------------------------------------|----------------------------------------------------------------------------------------------------|----------------------------------|--------------------------------|------------------------------|--|--|--|
|                                                                                                    | 2025                                                                                                    |                                  | Saved                          | •                            |  |  |  |
| S.No.                                                                                                    | Financial Year                                                                                                    | Hr Remarks                       | Status                         | Action                       |  |  |  |
|                                                                                                    |                                                                                                    |                                  |                                | <b>Q</b> Search              |  |  |  |
| <ul> <li>I / We hereby request you to renew our Membership with Insurance Company for the year 2025 to 2026 (Financial Year).</li> <li>SAVE AS DRAFT SUBMIT RESET</li> </ul> |                                                                                                    |                                  |                                |                              |  |  |  |
| I/We have utilized the facilities provided under the Scheme for the year 2024 to 2025 (Financial Year).                                                                      |                                                                                                    |                                  |                                |                              |  |  |  |
| 🖌 I/We are t                                                                                                    | I/We are the Members of BERECHS (BEL Retired Employees' Contributory Health Scheme) (Revised). My/our details are correct as above. |                                  |                                |                              |  |  |  |
| Name of Empl                                                                                                    | oyer: HAL                                                                                                    | ATTACH NOC<br>(only ".jpg", ".jj | FILE @                         | View Noc I                   |  |  |  |
| spouse working                                                                                                    | ig/Employed: 🖲 Yes 🔿 No                                                                                                    | Spouse is Mei                    | mber of BERECHS : () Yes () No |                              |  |  |  |

### Figure 10: NOC UPLOAD

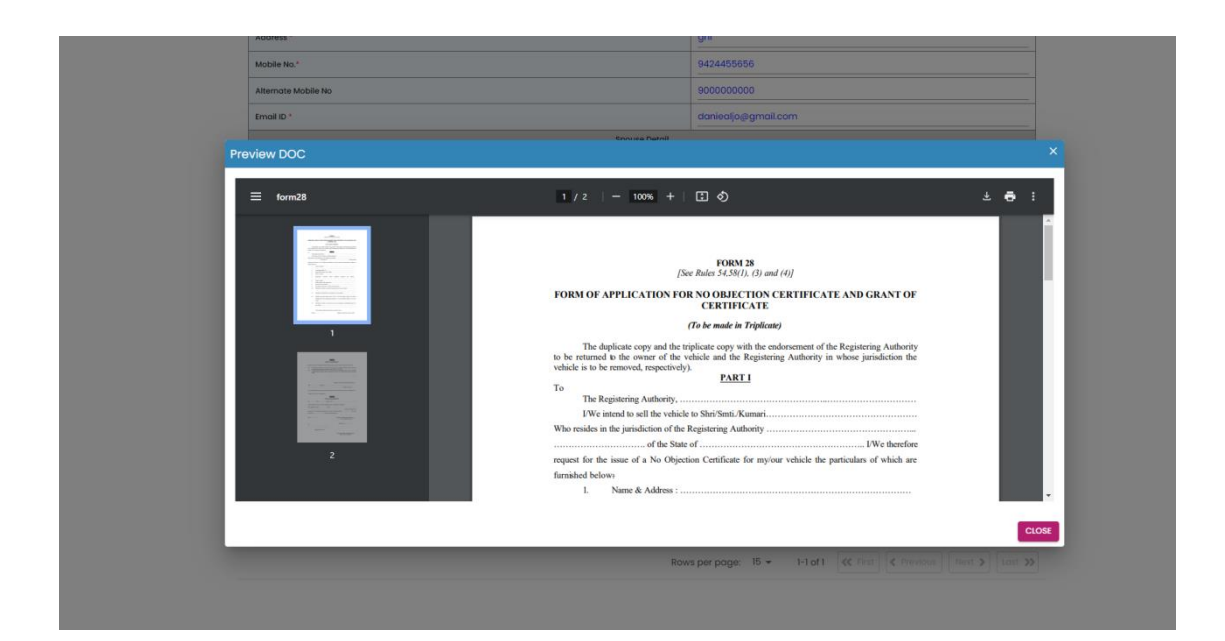

Figure 11: NOC view document

| Spouse Detail                                    |                                                |                                           |                                              |                            |  |
|--------------------------------------------------|------------------------------------------------|-------------------------------------------|----------------------------------------------|----------------------------|--|
| Spouse Name BODDU                                |                                                |                                           |                                              |                            |  |
| Spouse BERECHS Membership Number 4096/III/MC/R/S |                                                |                                           |                                              |                            |  |
| Spouse Date of Birth 01-07-1949                  |                                                |                                           |                                              |                            |  |
| Spouse Mobile No * 7463729100                    |                                                |                                           |                                              |                            |  |
| Spouse Alt. Mobile No                            |                                                |                                           | 900000000                                    |                            |  |
| Spouse Emai                                      | iil ID                                         |                                           | bdu@gmail.com                                |                            |  |
| Spouse work                                      | king / Employed : 💿 Yes 🔘 No                   | Spouse is                                 | Member of BERECHS : () Yes () No             | ,                          |  |
| Name of Emp                                      | ployer : HAL                                   | ATTACH                                    | NOC FILE @                                   | View Noc File              |  |
|                                                  |                                                | (only .jpg                                | , .jpeg , .png and .pat files allowed)       |                            |  |
| 🔽 I/We are                                       | e the Members of BERECHS (BEL Retired Emp      | ployees' Contributory Health Scheme) (Rev | ised). My/our details are correct as abo     | ve.                        |  |
| 🔽 I/We har                                       | ive utilized the facilities provided under the | Scheme for the year 2024 to 2025 (Fina    | ncial Year).                                 |                            |  |
| 🔽 I / We bi                                      | ereby request you to renew our Membersh        | ip with Insurance Company for the year 20 | 25 to 2026 (Financial Year).                 |                            |  |
|                                                  | ,,,                                            | SAVE AS DRAFT SUBMIT                      | RESET                                        |                            |  |
|                                                  |                                                |                                           |                                              | Q Search                   |  |
|                                                  | Financial Year                                 | Hr Pemarks                                | Status                                       | Action                     |  |
| .No.                                             |                                                |                                           |                                              | Action                     |  |
| .No.                                             | 2025                                           |                                           | Submitted                                    | • P                        |  |
| .No.                                             | 2025                                           | Roy                                       | Submitted                                    | st Previous Next > Last >> |  |
| .No.                                             | 2025                                           | Form submitted successful                 | Submitted<br>vs per page: 15 - 1-1 of 1 < Fi | st Previous Next > Last >> |  |

## b). When Employee is Not Alive and Spouse is Alive

If employee is not alive then death certificate must be attached in the provided upload option.

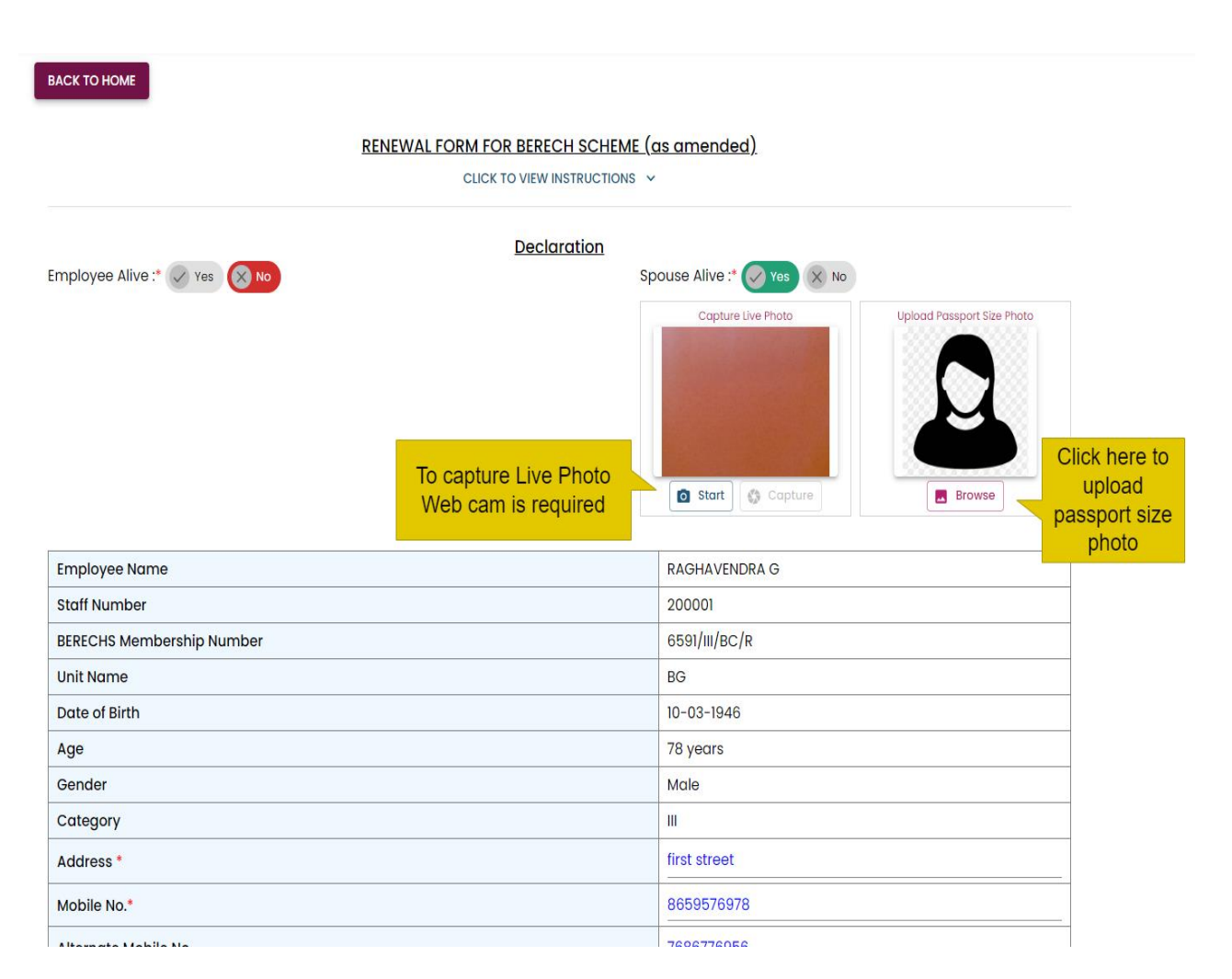

Figure 13: retiree expired and spouse alive

| Spouse working / Employed : 🔘 Yes 	 📵 No                                                                                                    | Spouse is Member of BERECHS : O Yes 💿 No                                             |
|----------------------------------------------------------------------------------------------------|--------------------------------------------------------------------------------------|
| ✓ I/We are the Members of BERECHS (BEL Retired Employees' 0                                                                                                   | Contributory Health Scheme) (Revised). My/our details are correct as above.          |
| VWe have utilized the facilities provided under the Scheme                                                                                                    | for the year <b><u>2024</u></b> to <b><u>2025</u></b> (Financial Year).              |
| <ul> <li>I / We hereby request you to renew our Membership with In:</li> <li>I hereby declare my husband/wife has expired on 21-05</li> <li>scheme</li> </ul> | surance Company for the year 2025 to 2026 (Financial Year).                          |
| (only ".jpg", ".jpeg", ".png" and ".pdf" files allowed)                                                                                                    | SAVE AS DRAFT SUBMIT RESET                                                           |
| Figure 14                                                                                                    | 4: attach death certificate                                                          |
| Spouse working / Employed : 🔿 Yes 💿 No                                                                                                    | Spouse is Member of BERECHS : O Yes   No                                             |
| I/We are the Members of BERECHS (BEL Retired Employees' Cont                                                                                                  | tributory Health Scheme) (Revised). My/our details are correct as above.             |
| I/We have utilized the facilities provided under the Scheme for t                                                                                             | the year <b><u>2024</u></b> to <b><u>2025</u></b> (Financial Year).                  |
| I / We hereby request you to renew our Membership with Insura                                                                                                 | ance Company for the year $\underline{2025}$ to $\underline{2026}$ (Financial Year). |
| I hereby declare my husband/wife has expired on 21-05-20                                                                                                    | . I request for deleting his/her membership under the                                |
|                                                                                                    |                                                                                      |
| (only "ing," "ingg," "nng, and "ndf" files allowed)                                                                                                    | —                                                                                    |
| (any iba) ibaa ibaa ana ibar moo anonoa)                                                                                                    | SAVE AS DRAFT SUBMIT RESET                                                           |
|                                                                                                    |                                                                                      |
| Figure 1                                                                                                    | L5: view death certificate                                                           |
|                                                                                                    |                                                                                      |
|                                                                                                    |                                                                                      |
|                                                                                                    |                                                                                      |
|                                                                                                    |                                                                                      |
|                                                                                                    |                                                                                      |
|                                                                                                    |                                                                                      |
|                                                                                                    |                                                                                      |
|                                                                                                    |                                                                                      |
|                                                                                                    |                                                                                      |
|                                                                                                    |                                                                                      |
|                                                                                                    |                                                                                      |
|                                                                                                    |                                                                                      |
|                                                                                                    |                                                                                      |
|                                                                                                    |                                                                                      |
|                                                                                                    |                                                                                      |
|                                                                                                    |                                                                                      |

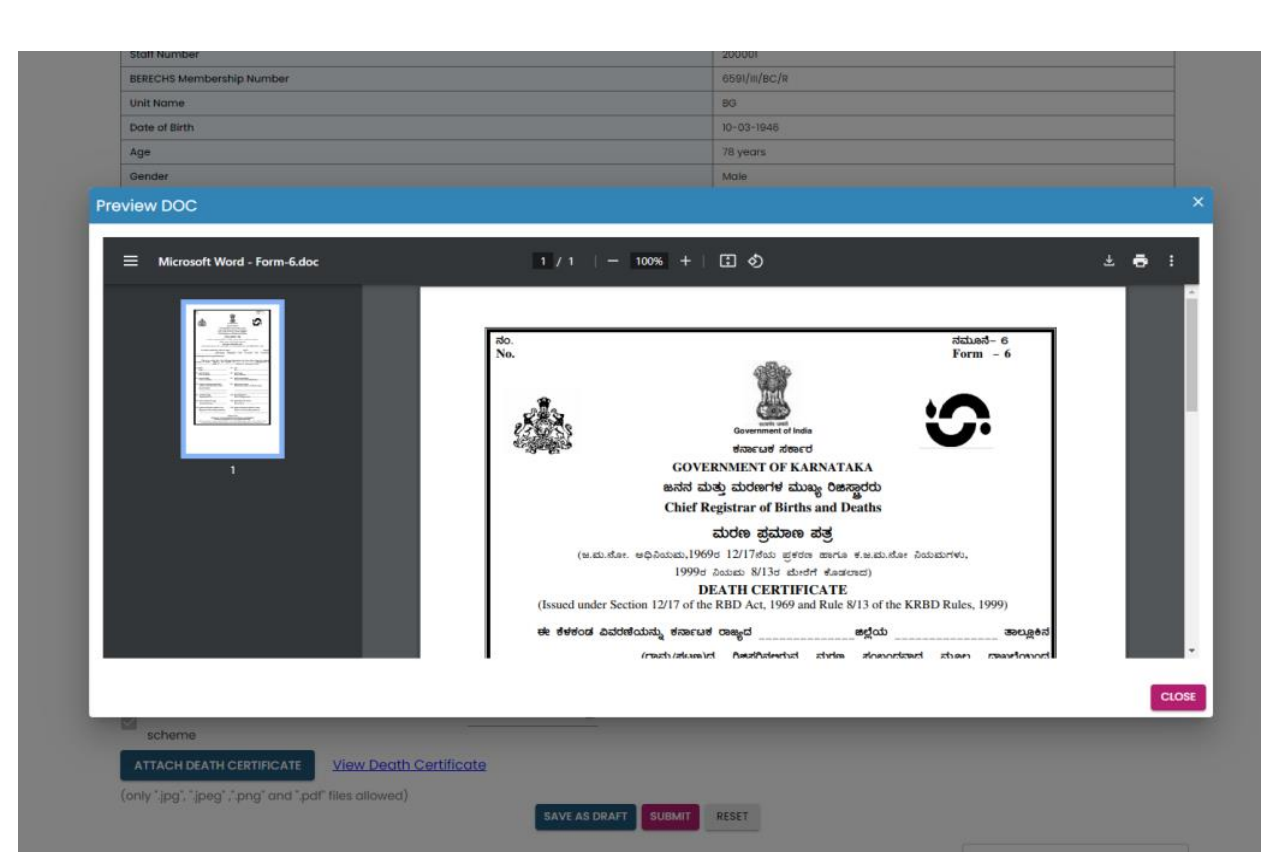

Figure 16: view uploaded death certificate

The expired date of employee should be select from given date field.

After filling all the fields user can click "SUBMIT" button to submit the renewal form.

| pouse working / Employed : 🔘           | Yes 🖲 No                                 | Spouse is Member of BERECHS : 🔘 Yes 🔘 No                       |     |
|----------------------------------------|------------------------------------------|----------------------------------------------------------------|-----|
| I/We are the Members of BER            | ECHS (BEL Retired Employees' Contributor | y Health Scheme) (Revised). My/our details are correct as abov | /e. |
| I/We have utilized the facilitie       | es provided under the Scheme for the yea | r <b><u>2024</u></b> to <b><u>2025</u></b> (Financial Year).   |     |
| I / We hereby request you to           | renew our Membership with Insurance Co   | mpany for the year 2025 to 2026 (Financial Year).              |     |
| I hereby declare my husbar<br>scheme   | nd/wife has expired on 21-05-2014        | . I request for deleting his/her membership under the          |     |
| ATTACH DEATH CERTIFICATE               | View Death Certificate                   |                                                                |     |
| nly ".jpg", ".jpeg" , ".png" and ".pdf | f files allowed)                         | AS DRAFT SUBMIT RESET                                          |     |
|                                        | Figure 1                                 | 7: save as draft                                               |     |
|                                        |                                          |                                                                |     |
|                                        |                                          |                                                                |     |
|                                        |                                          |                                                                |     |
|                                        |                                          |                                                                |     |
|                                        |                                          |                                                                |     |
|                                        |                                          |                                                                |     |
|                                        |                                          |                                                                |     |
|                                        |                                          |                                                                |     |

| Spouse Name                                                                                                    | spouse betail                                                                                                    |                                                                                                    |  |
|----------------------------------------------------------------------------------------------------|----------------------------------------------------------------------------------------------------|----------------------------------------------------------------------------------------------------|--|
|                                                                                                    | •                                                                                                    | LALITHA                                                                                                    |  |
| Spouse BERECHS Membership Number                                                                                                    |                                                                                                    | 6591/III/BC/S                                                                                                    |  |
| Spouse Date of Birth                                                                                                    |                                                                                                    | 10-03-1948                                                                                                    |  |
| Spouse Mobile No *                                                                                                    |                                                                                                    | 8067478675                                                                                                    |  |
| Spouse Alt. Mobile No                                                                                                    |                                                                                                    | 7585678876                                                                                                    |  |
| Spouse Email ID                                                                                                    |                                                                                                    | lalitha@gmail.com                                                                                                    |  |
| Spouse working / Employed : 🔿 Yes 💿 No                                                                                                    | Spouse is                                                                                                    | Member of BERECHS : O Yes () No                                                                                                    |  |
| I/We are the Members of BERECHS (BEL Retired                                                                                                    | i Employees' Contributory Health Scheme) (Rev                                                                                                    | ised) My/our details are correct as above                                                                                                    |  |
| <ul> <li>I/We have utilized the facilities provided under</li> </ul>                                                                                                    | r the Scheme for the year <b>2024</b> to <b>2025</b> (Find                                                                                                    | ncial Year).                                                                                                    |  |
| / / We hereby request you to renew our Memb.                                                                                                    | ership with Insurance Company for the year <b>20</b>                                                                                                    | 25 to 2026 (Financial Year)                                                                                                    |  |
| I hereby declare my husband/wife has expir                                                                                                    | red on 21-05-2014                                                                                                    | ting his/her membership under the                                                                                                    |  |
| scheme                                                                                                    |                                                                                                    |                                                                                                    |  |
| ATTACH DEATH CERTIFICATE                                                                                                    | Certificate                                                                                                    |                                                                                                    |  |
| (only ".jpg", ".jpeg" ,".png" and ".pdf" files allowed)                                                                                                    | Form saved successfully                                                                                                    | ×                                                                                                    |  |
|                                                                                                    | SAVE AS DRAFT                                                                                                    | RESET                                                                                                    |  |
|                                                                                                    | Figure 18: save draft success me                                                                                                    | ssage                                                                                                    |  |
|                                                                                                    |                                                                                                    |                                                                                                    |  |
|                                                                                                    |                                                                                                    |                                                                                                    |  |
|                                                                                                    |                                                                                                    |                                                                                                    |  |
|                                                                                                    |                                                                                                    |                                                                                                    |  |
|                                                                                                    |                                                                                                    |                                                                                                    |  |
|                                                                                                    |                                                                                                    |                                                                                                    |  |
|                                                                                                    |                                                                                                    |                                                                                                    |  |
|                                                                                                    | Spouro in b                                                                                                    |                                                                                                    |  |
| bouse working / Employed : 🔘 Yes 🔘 No                                                                                                    | Spouse is N                                                                                                    | ember of BERECHS : U Yes 🖲 No                                                                                                    |  |
| /We are the Members of REPECHS (REL Petired E                                                                                                    | Employees' Contributory Health Scheme) (Peyis                                                                                                    | ed) My/our details are correct as above                                                                                                    |  |
| If we dre the members of berechts (bee retred e                                                                                                    | imployees contributory neutrischeme) (kevis                                                                                                    | ed). My/our details dre correct da above.                                                                                                    |  |
| I/We have utilized the facilities provided under t                                                                                                    | the Scheme for the year <b><u>2024</u></b> to <b><u>2025</u></b> (Finan                                                                                                    | cial Year).                                                                                                    |  |
| 2 I / We hereby request you to reper our Member                                                                                                    | rebin with Insurance Company for the year 202                                                                                                    | E to 2028 (Financial Voor)                                                                                                    |  |
| Ty we hereby request you to renew our member                                                                                                    |                                                                                                    |                                                                                                    |  |
| hereby declare my husband/wife has expire                                                                                                    | ed on 21-05-2014                                                                                                    | ng his/her membership under the                                                                                                    |  |
| scheme                                                                                                    |                                                                                                    |                                                                                                    |  |
|                                                                                                    | _                                                                                                    |                                                                                                    |  |
| ATTACH DEATH CERTIFICATE                                                                                                    | ertificate                                                                                                    |                                                                                                    |  |
| ATTACH DEATH CERTIFICATE                                                                                                    | ertificate                                                                                                    |                                                                                                    |  |
| ATTACH DEATH CERTIFICATE View Death Ce<br>only ".jpg", ".jpeg", ".png" and ".pdf" files allowed)                                                                                                    | SAVE AS DRAFT SUBMIT                                                                                                    | RESET                                                                                                    |  |
| ATTACH DEATH CERTIFICATE View Death Ce                                                                                                    | SAVE AS DRAFT SUBMIT                                                                                                    | RESET                                                                                                    |  |
| ATTACH DEATH CERTIFICATE View Death Ce                                                                                                    | SAVE AS DRAFT SUBMIT                                                                                                    | RESET                                                                                                    |  |
| ATTACH DEATH CERTIFICATE View Death Ce                                                                                                    | SAVE AS DRAFT SUBMIT                                                                                                    | RESET                                                                                                    |  |
| ATTACH DEATH CERTIFICATE View Death Ce                                                                                                    | SAVE AS DRAFT SUBMIT<br>Figure 19: submit                                                                                                    | RESET                                                                                                    |  |
| ATTACH DEATH CERTIFICATE View Death Ce                                                                                                    | SAVE AS DRAFT SUBMIT<br>Figure 19: submit                                                                                                    | RESET                                                                                                    |  |
| ATTACH DEATH CERTIFICATE View Death Ce                                                                                                    | SAVE AS DRAFT SUBMIT<br>Figure 19: submit                                                                                                    | RESET                                                                                                    |  |
| ATTACH DEATH CERTIFICATE View Death Ce                                                                                                    | SAVE AS DRAFT SUBMIT<br>Figure 19: submit                                                                                                    | RESET                                                                                                    |  |
| ATTACH DEATH CERTIFICATE View Death Ce<br>only ".jpg", ".jpeg", ".png" and ".pdf" files allowed)<br>use working / Employed : () Yes () No                                                                                                    | ertificate<br>SAVE AS DRAFT UUBMIT<br>Figure 19: submit                                                                                                    | Deer of BERECHS : Ves () No                                                                                                    |  |
| ATTACH DEATH CERTIFICATE View Death Ce<br>only ".jpg", ".jpeg", ".png" and ".pdf" files allowed)<br>use working / Employed : O Yes O No                                                                                                    | ertificate<br>SAVE AS DRAFT SUBMIT<br>Figure 19: submit                                                                                                    | RESET                                                                                                    |  |
| ATTACH DEATH CERTIFICATE       View Death Centre Centre         only ".jpg", ".jpeg", ".png" and ".pdf" files allowed)         use working / Employed : O Yes O No         I/We are the Members of BERECHS (BEL Retired Employed to the description of the description of the descr                                                                                                    | Entificate<br>SAVE AS DRAFT SUBMIT<br>Figure 19: submit<br>Spouse is Mem<br>ployees' Contributory Health Scheme) (Revised).                                                                                                    | Der of BERECHS : O Yes () No<br>My/our details are correct as above.                                                                                           |  |
| ATTACH DEATH CERTIFICATE View Death Ce<br>only "jpg", "jpeg", ",png" and ",pdf" files allowed)<br>use working / Employed : O Yes O No<br>I/We are the Members of BERECHS (BEL Retired Emp<br>I/We have utilized the facilities provided under the                                                                                                    | ritificate<br>SAVE AS DRAFT SUBMIT<br>Figure 19: submit<br>Spouse is Mem<br>ployees' Contributory Health Scheme) (Revised).<br>Scheme for the year 2024 to 2025 (Financial                                                                                                    | RESET                                                                                                    |  |
| ATTACH DEATH CERTIFICATE View Death Ce<br>only "jpg", "jpeg", ",png" and ",pdf" files allowed)<br>use working / Employed : O Yes O No<br>I/We are the Members of BERECHS (BEL Retired Emp<br>I/We have utilized the facilities provided under the<br>I / We hereby request you to renew our Membershi                                                                                                    | ertificate<br>SAVE AS DRAFT SUBMIT<br>Figure 19: submit<br>Spouse is Mem<br>ployees' Contributory Health Scheme) (Revised).<br>Scheme for the year 2024 to 2025 (Financial<br>ip with Insurance Company for the year 2025 to                                                                                                    | RESET                                                                                                    |  |
| ATTACH DEATH CERTIFICATE       View Death Centre         only ".jpg", ".jpeg", ".png" and ".pdf" files allowed)          use working / Employed : O Yes O No       Yes No         I/We are the Members of BERECHS (BEL Retired Employed and the facilities provided under the          I/We have utilized the facilities provided under the          I / We hereby request you to renew our Membershi          I hereby declare my          Musband/wife       has expired and the second second seco                                                                                                    | save as DRAFT SUBMIT<br>Submit<br>Figure 19: submit<br>Spouse is Mem<br>ployees' Contributory Health Scheme) (Revised).<br>Scheme for the year 2024 to 2025 (Financial<br>ip with Insurance Company for the year 2025 to<br>an 20-05-2014 I request for deleting                                                                                                    | RESET                                                                                                    |  |
| ATTACH DEATH CERTIFICATE       View Death Centre         only ".jpg", ".jpeg", ".png" and ".pdf" files allowed)       only ".jpg", ".jpeg", ".png" and ".pdf" files allowed)         use working / Employed : O       Yes () No         I/We are the Members of BERECHS (BEL Retired Employed)       I/We have utilized the facilities provided under the         I / We have utilized the facilities provided under the       I hereby request you to renew our Membershi         I hereby declare my       husband/wife       has expired a scheme                                                                                                    | AVE AS DRAFT SUBMIT<br>SUBMIT<br>Figure 19: submit<br>Spouse is Mem<br>ployees' Contributory Health Scheme) (Revised).<br>Scheme for the year 2024 to 2025 (Financial<br>ip with Insurance Company for the year 2025 to<br>an 20-05-2014 I request for deleting in                                                                                                    | RESET                                                                                                    |  |
| ATTACH DEATH CERTIFICATE View Death Ce<br>only ",jpg", ",jpeg", ",png" and ",pdf" files allowed)<br>use working / Employed : O Yes O No<br>I/We are the Members of BERECHS (BEL Retired Emp<br>I/We have utilized the facilities provided under the<br>I / We hereby request you to renew our Membershi<br>I hereby declare my husband/wife has expired a<br>scheme<br>TTACH DEATH CERTIFICATE View Death Certif                                                                                                    | sertificate<br>SAVE AS DRAFT SUBMIT<br>Figure 19: submit<br>Spouse is Mem<br>ployees' Contributory Health Scheme) (Revised).<br>Scheme for the year 2024 to 2025 (Financial<br>ip with Insurance Company for the year 2025 to<br>an 20-05-2014 I request for deleting in<br>ficate                                                                                                    | RESET                                                                                                    |  |
| ATTACH DEATH CERTIFICATE View Death Ce<br>only ",jpg", ",jpeg", ",png" and ",pdf" files allowed)<br>use working / Employed : O Yes O No<br>I/We are the Members of BERECHS (BEL Retired Emp<br>I/We have utilized the facilities provided under the<br>I / We hereby request you to renew our Membershi<br>I hereby declare my <u>husband/wife</u> has expired o<br>scheme<br>TTACH DEATH CERTIFICATE View Death Certif<br>Iy ",jpg", ",jpeg", ",png" and ",pdf" files allowed)                                                                                                    | save as DRAFT SUBMIT<br>Submit<br>Figure 19: submit<br>Spouse is Mem<br>ployees' Contributory Health Scheme) (Revised).<br>Scheme for the year 2024 to 2025 (Financial<br>ip with Insurance Company for the year 2025 to<br>an 20-05-2014 I request for deleting to<br>ficate                                                                                                    | RESET                                                                                                    |  |
| ATTACH DEATH CERTIFICATE View Death Ce<br>only "jpg", "jpeg", "png" and ".pdf" files allowed)<br>use working / Employed : O Yes O No<br>I/We are the Members of BERECHS (BEL Retired Emp<br>I/We have utilized the facilities provided under the<br>I / We hereby request you to renew our Membershi<br>I hereby declare my husband/wife has expired a<br>scheme<br>TTACH DEATH CERTIFICATE View Death Certif<br>Iy ".jpg", ".jpeg", ".png" and ".pdf" files allowed)                                                                                                    | strifficate<br>SAVE AS DRAFT SUBMIT<br>Submit<br>Figure 19: submit<br>Spouse is Mem<br>ployees' Contributory Health Scheme) (Revised).<br>Scheme for the year 2024 to 2025 (Financial<br>ip with Insurance Company for the year 2025 to<br>an 20-05-2014 I request for deleting in<br>ficate<br>SAVE AS DRAFT SUBMIT RESE                                                                        | RESET                                                                                                    |  |
| ATTACH DEATH CERTIFICATE View Death Ce<br>only ".jpg", ".jpeg", ".png" and ".pdf" files allowed)<br>use working / Employed : O Yes O No<br>I/We are the Members of BERECHS (BEL Retired Emp<br>I/We have utilized the facilities provided under the<br>I / We hereby request you to renew our Membershi<br>I hereby declare my husband/wife has expired a<br>scheme<br>TTACH DEATH CERTIFICATE View Death Certif<br>Iy ".jpg", ".jpeg", ".png" and ".pdf" files allowed)                                                                                                    | structions (Revised).<br>Spouse is Mem<br>ployees' Contributory Health Scheme) (Revised).<br>Scheme for the year 2024 to 2025 (Financial<br>ip with Insurance Company for the year 2025 to<br>an 20-05-2014 I request for deleting to<br>ficate                                                                                                    | RESET                                                                                                    |  |
| ATTACH DEATH CERTIFICATE View Death Ce<br>only "jpg", "jpeg", "png" and ",pdf" files allowed)<br>use working / Employed : O Yes O No<br>I/We are the Members of BERECHS (BEL Retired Emp<br>I/We have utilized the facilities provided under the<br>I / We hereby request you to renew our Membershi<br>I hereby declare my husband/wife has expired o<br>scheme<br>TTACH DEATH CERTIFICATE View Death Certif<br>ly "jpg", "jpeg", ".png" and ".pdf" files allowed)                                                                                                    | ertificate          SAVE AS DRAFT       JUBMIT         Figure 19: submit         Spouse is Mem         oloyees' Contributory Health Scheme) (Revised).         Scheme for the year 2024 to 2025 (Financial ip with Insurance Company for the year 2025 to an 20-05-2014         in 20-05-2014         In request for deleting to ficate         SAVE AS DRAFT       SUBMIT         RESERVENTION  | RESET  Der of BERECHS: Yes No  My/our details are correct as above.  Year).  2026 (Financial Year).  his/her membership under the   X  Q Search  Action        |  |
| ATTACH DEATH CERTIFICATE View Death Certification (1997) (1997) ( | strifficate<br>SAVE AS DRAFT SUBMIT<br>Figure 19: submit<br>Spouse is Mem<br>ployees' Contributory Health Scheme) (Revised).<br>Scheme for the year 2024 to 2025 (Financial<br>ip with Insurance Company for the year 2025 to<br>an 20-05-2014 I request for deleting I<br>ficate<br>SAVE AS DRAFT SUBMIT RESI<br>Form submitted successfully<br>Hr Remarks                                      | RESET Deer of BERECHS : O Yes O No My/our details are correct as above. Year). P 2026 (Financial Year). his/her membership under the I X Q Search Xatus Action |  |
| ATTACH DEATH CERTIFICATE View Death Ce<br>only ",jpg", ",jpeg", ",png" and ",pdf" files allowed)<br>use working / Employed : O Yes O No<br>I/We are the Members of BERECHS (BEL Retired Emp<br>I/We have utilized the facilities provided under the<br>I / We hereby request you to renew our Membershi<br>I hereby declare my husband/wife has expired a<br>scheme<br>TTACH DEATH CERTIFICATE View Death Certif<br>Iy ",jpg", ",jpeg", ",png" and ",pdf" files allowed)<br>Financial Year                                                                                                    | ertificate  SAVE AS DRAFT SUBMIT  Spouse is Mem  Spouse is Mem  Spouse is Mem  Spouse is Mem  Scheme for the year 2024 to 2025 (Financial is with Insurance Company for the year 2025 to an 20-05-2014 CHICAL COMPANY IN THE SUBMIT  Form submitted successfully  Hr Remarks  Squee 20: success message for sub                                                                                  | RESET                                                                                                    |  |
| ATTACH DEATH CERTIFICATE View Death Centry ", jpg", ", jpg", ", png" and ", pdf" files allowed) Use working / Employed : O Yes O No I/We are the Members of BERECHS (BEL Retired Employed are the Members of BERECHS (BEL Retired Employed are the Members of BERECHS (BEL Retired Employed have utilized the facilities provided under the I/We have utilized the facilities provided under the I / We hereby request you to renew our Membershi I hereby declare my husband/wife has expired a scheme TTACH DEATH CERTIFICATE View Death Certif Y ", jpg", ", jpg", ", png" and ", pdf" files allowed)  Financial Year                                                                                                    | strifficate<br>SAVE AS DRAFT SUBMIT<br>Figure 19: submit<br>Spouse is Mem<br>ployees' Contributory Health Scheme) (Revised).<br>Scheme for the year 2024 to 2025 (Financial<br>ip with Insurance Company for the year 2025 to<br>an 20-05-2014 1 request for deleting of<br>ficate<br>SAVE AS DRAFT SUBMIT RESU<br>Form submitted successfully<br>Hr Remarks<br>gure 20: success message for sub | RESET                                                                                                    |  |

The status of the renewal form will show as "submitted" after submission, it will get status as "Approved" when it is approved by HR.

| Spouse working / Empl                                                                                                    | oyed: 🔿 Yes 💿 No                          | Spous                       | e is Member of BERECHS : O Yes  No             | ]      |  |  |
|----------------------------------------------------------------------------------------------------|-------------------------------------------|-----------------------------|------------------------------------------------|--------|--|--|
| VWe are the Members of BERECHS (BEL Retired Employees' Contributory Health Scheme) (Revised). My/our details are correct as above.                                      |                                           |                             |                                                |        |  |  |
| I/We have utilized the facilities provided under the Scheme for the year 2024 to 2025 (Financial Year).                                                                 |                                           |                             |                                                |        |  |  |
| 🖌 I / We hereby requ                                                                                                    | est you to renew our Membership with Insu | urance Company for the year | r <b>2025</b> to <b>2026</b> (Financial Year). |        |  |  |
| I hereby declare my husband/wife has expired on 20-05-2014 scheme ATTACH DEATH CERTIFICATE View Death Certificate (only ",jpg", ",jpg", ",pg" and ",pdf" files allowed) |                                           |                             |                                                |        |  |  |
|                                                                                                    |                                           | SAVE AS DRAFT SUBMI         | T RESET                                        |        |  |  |
|                                                                                                    |                                           |                             |                                                | Q      |  |  |
| S.No.                                                                                                    | Financial Year                            | Hr Remarks                  | Status                                         | Action |  |  |
| 1                                                                                                    | 2025                                      |                             | Submitted                                      | •      |  |  |
| Rows per page: 15 - 1-1 of 1 K First Previous Next > Last >>                                                                                                    |                                           |                             |                                                |        |  |  |

Figure 21: table status submitted

## **Status of Application after HR Approval**

|       |                |                |                       | Q Search                      |
|-------|----------------|----------------|-----------------------|-------------------------------|
| S.No. | Financial Year | Hr Remarks     | Status                | Action                        |
| 1     | 2025           | rtrrer         | Approved              | •                             |
| 2     | 2025           | it is approved | Approved              | 0                             |
|       |                | Rows per page: | 15 💌 1-2 of 2 < First | st 🔇 Previous 🛛 Next 🔰 Last ≫ |

Figure 22: after HR approval

## **PROFILE UPDATE:**

Figure 23: profile page

Here, the retirees can update their Emergency Contact details and Alternate Emergency Details. Click on "Submit" Button to update your profile.

|                  |                                                                                                    | E                | mployee F       | Profile Details |            |                    |              |
|------------------|----------------------------------------------------------------------------------------------------|------------------|-----------------|-----------------|------------|--------------------|--------------|
| taff Number: 200 | 0000                                                                                                  | BERECHS Membersh | ip No.: 4096/II | I/MC/R/S        | Unit Nam   | e: MC              | Category:    |
| Employee det     | ails                                                                                                  |                  |                 | Spouse details  |            |                    |              |
| Name             |                                                                                                    | Gender           |                 | Name            |            | Spouse BERECHS Me  | mbership No. |
| B KRISHNA        |                                                                                                    | Male             | *               | BODDU           |            | 4096/III/MC/R/S    |              |
| DOB              |                                                                                                    | Mobile No.       |                 | DOB             |            | Mobile No.         |              |
| 09-10-1946       |                                                                                                    | +549443315432    |                 | 07-01-1949      |            | Enter 10 digit Mob | ile No.      |
| Email            |                                                                                                    |                  |                 | Email           |            |                    |              |
| danie4thftghalj  | o@gmail.com                                                                                           |                  |                 | bdAu@gmail.com  |            |                    |              |
|                  | Passport Size Photo                                                                                   |                  |                 | Passport        | size Photo |                    |              |
|                  | ○ A 17216.68246.8755 armstelnit at der vangdergPrinter                                                |                  |                 |                 |            |                    |              |
|                  | ror Page<br>mapping for inner, so you are arising this as a fallback.<br>(type=Not Found, statu==04). |                  |                 | Photo not found |            |                    |              |

Figure 24: Profile Page

| Common Details (Address as per record)                      |                                                     |
|-------------------------------------------------------------|-----------------------------------------------------|
| Address Line 1<br>#91, Budda Jyothi Layout,Chikkabidarkallu | Address Line 2           Nagasandra PO(Tumkur Road) |
| City<br>Bangalore                                           | District                                            |
| State                                                       | Country                                             |
| 0                                                           | IN                                                  |
| PinCode 560073                                              |                                                     |

### Figure 25: Address as per record

| Emergency D                 | etails (*Emergency contact person shall not be retiree/spouse) |
|-----------------------------|----------------------------------------------------------------|
| Primary Emergency Details   |                                                                |
| Relation Type *             | Contact Name *                                                 |
| mother                      | ranii                                                          |
| Contact Number *            | Email *                                                        |
| +91 - 9897873242            | rani@gmail.com                                                 |
| Alternate Emergency Details |                                                                |
| Relation Type               | Contact Name                                                   |
| mother                      | Ramu                                                           |
| Contact Number              | Email                                                          |
| +91 - 9685688575            | ramu@gmail.com                                                 |
|                             |                                                                |

Submit እ

Note:

For any communication, Spouse details will be considered only if retired employee is not alive. For any other correction in employee profile please contact your HR.

Figure 26: Emergency Contact Details

# **Change Password:**

To Change the password, click on the right side corner icon, then click on "Change Password".

| RAG | HAVENDRA G (Retiree) 💄 |
|-----|------------------------|
|     | View User Manual       |
|     | Retiree                |
|     | Theme Setting          |
|     | Change Password        |
|     | Logout                 |
|     |                        |
|     |                        |

Enter your old password and new password, after that Click on "Update Password" button.

Figure 27: Change Password

| ſ                                          |                    |                                    |     |
|--------------------------------------------|--------------------|------------------------------------|-----|
| i i                                        | Change password    | ×                                  |     |
|                                            | Old Password *     | 20                                 |     |
|                                            | Now Pressword *    | 6                                  |     |
|                                            |                    | Ø                                  | orm |
| Manage your person<br>contact information, | Confirm Password * | ance. Update<br>rerage, and submit |     |
| a smooth experience                        | •••••              | Ø                                  |     |
|                                            | Update Passwor     | ď                                  |     |
|                                            |                    |                                    |     |

## **Forgot Staff No:**

Click on the "Forgot Staff No." button, then Enter your Registered Email in a given field and Click on "Confirm" button. Staff Number will be send to your registered email address.

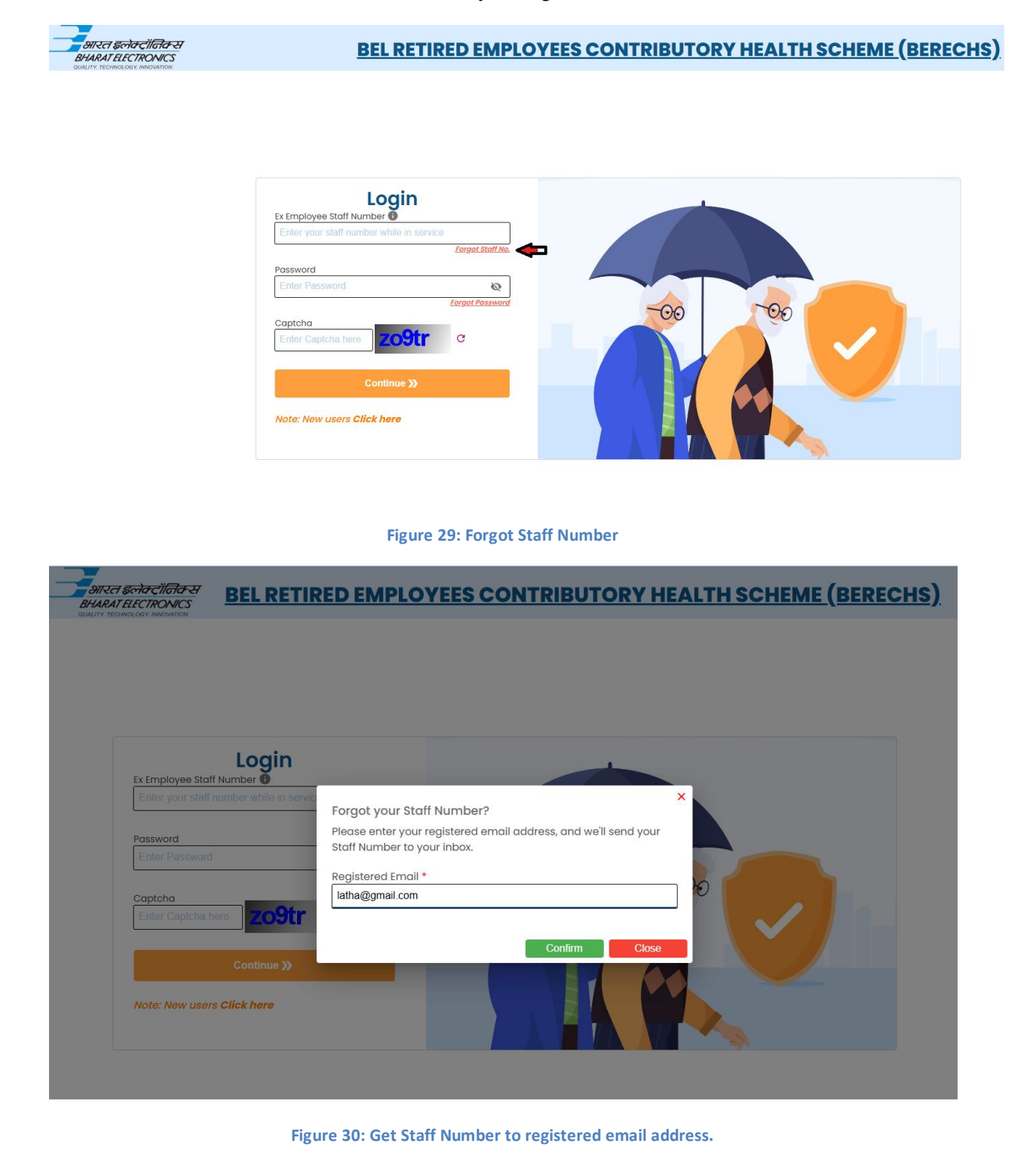

### **Forgot Password:**

Click on the "Forgot Password button, then Enter your Staff Number and Click on "Confirm" button. A new password will be sent to your registered email address. Please check your inbox (and spam folder).

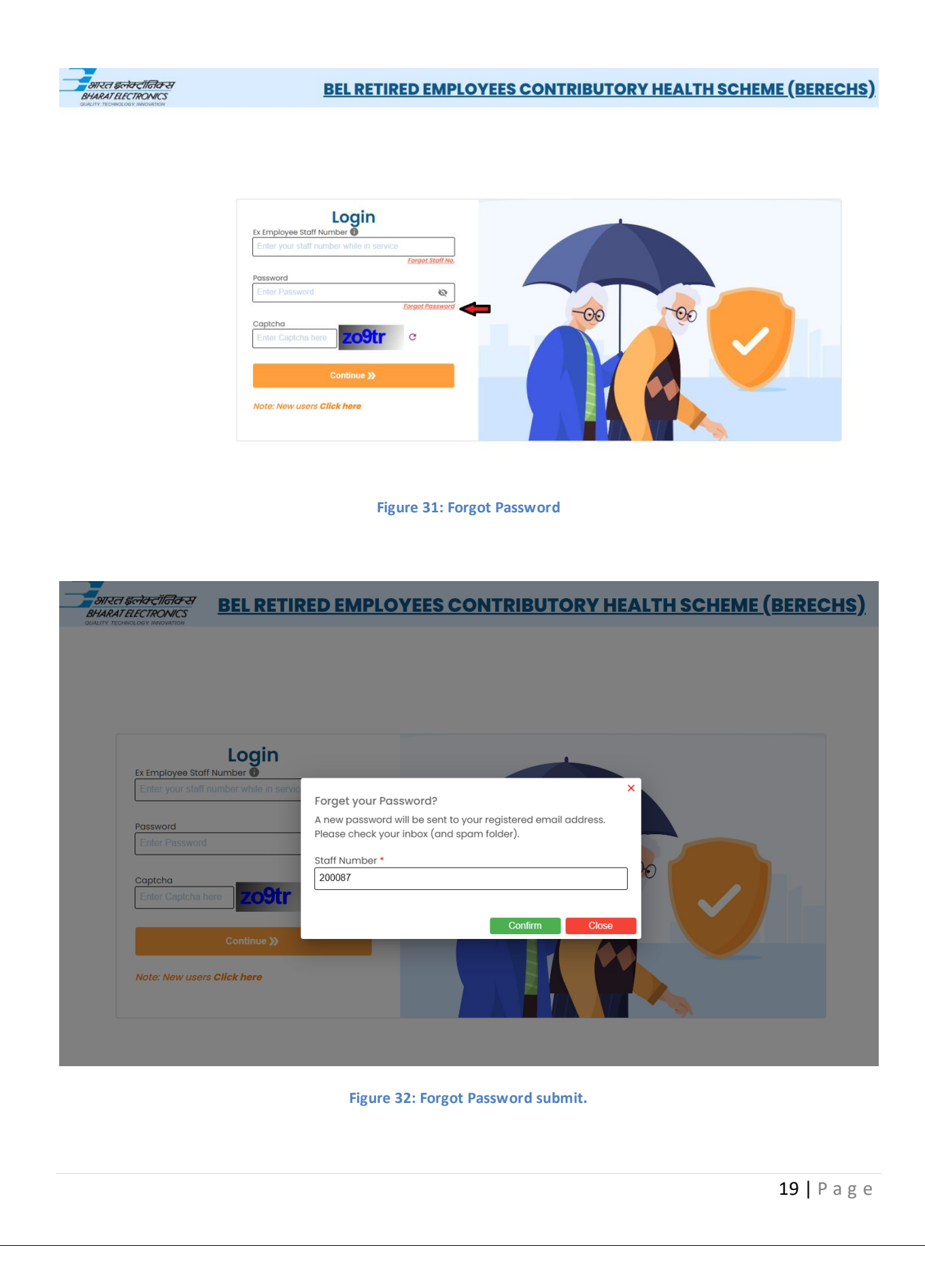